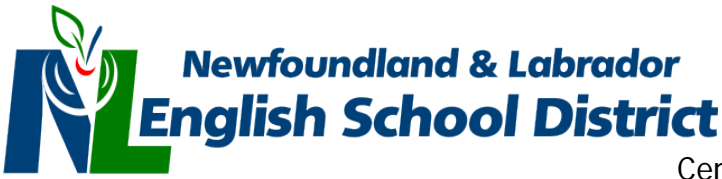

## **CDLI Self-Registration Course Tutorial**

This tutorial is broken into **three** parts:

- Part 1: Creation of a CDLI account (necessary in order to enroll in the courses).
- Part 2: Self Registration courses and how to access them (2A and 2B)
- Part 3: Learning Resources Materials

### Part 1: Creating a CDLI Account

- 1. Open your internet browser and visit CDLI's website <u>https://www.cdli.ca</u>
- 2. Near the top right of the page are the words "Sign Up" (see below). Click on it.

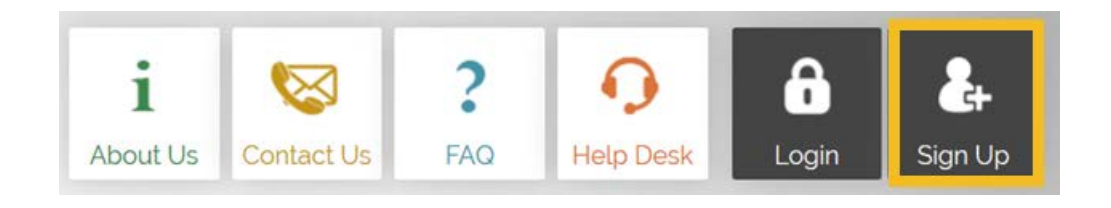

3. Enter a valid email address in the box and click "Create My Account"

| Request a Portal Acc                                                                                       | ount                                                                                                    |
|----------------------------------------------------------------------------------------------------|----------------------------------------------------------------------------------------------------|
| To create a CDLI portal account, you must first sup<br>you an email with a link via which you can create y | oly us with a valid email address. Enter your email address in the box provided below, and we will send<br>our personalized account. |
| #                                                                                                    | 1 Enter your Email Address: *                                                                                                    |
|                                                                                                    | Create My Account »                                                                                                    |

#### A new window should appear similar to the one below

## Request a Portal Account

| Vou have successfully completed Step 1                                                                                                    |
|----------------------------------------------------------------------------------------------------|
| We have sent an activation link to the email address you provided to us. The purpose of this is to ensure that you have provided a valid email address,     |
| which is a required part of the account creation process. To proceed with creating your new account, you will need to click the activation link embedded in |
| that email message.                                                                                                    |
| Return to CDLI ca                                                                                                    |
|                                                                                                    |
|                                                                                                    |

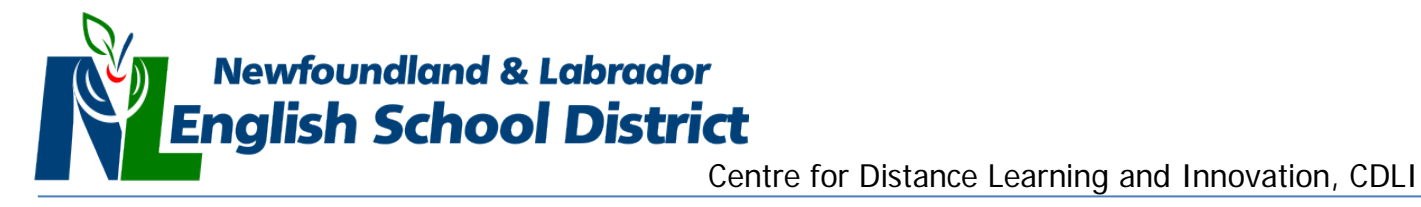

# 4. **Check your email account and look for an email from CDLI.** *Be sure to check your "Junk or spam" email folder as the email may have went there.* (See image below)

Click on the link in the email to complete the next step.

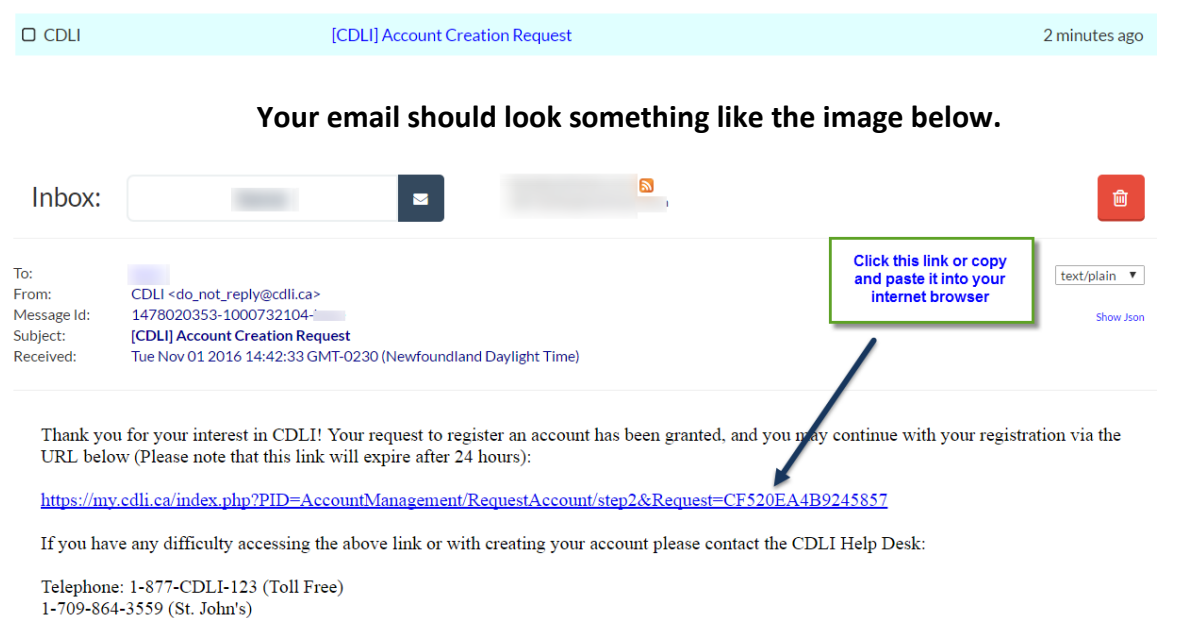

Online: https://my.cdli.ca/index.php?PID=SupportDesk/RequestHelpPub

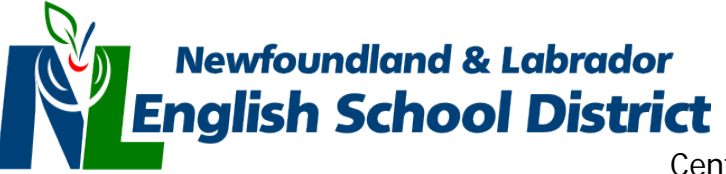

5. The link will bring you to the Customize your Profile Page. Complete all necessary fields and then click on "**Create Your Account**".

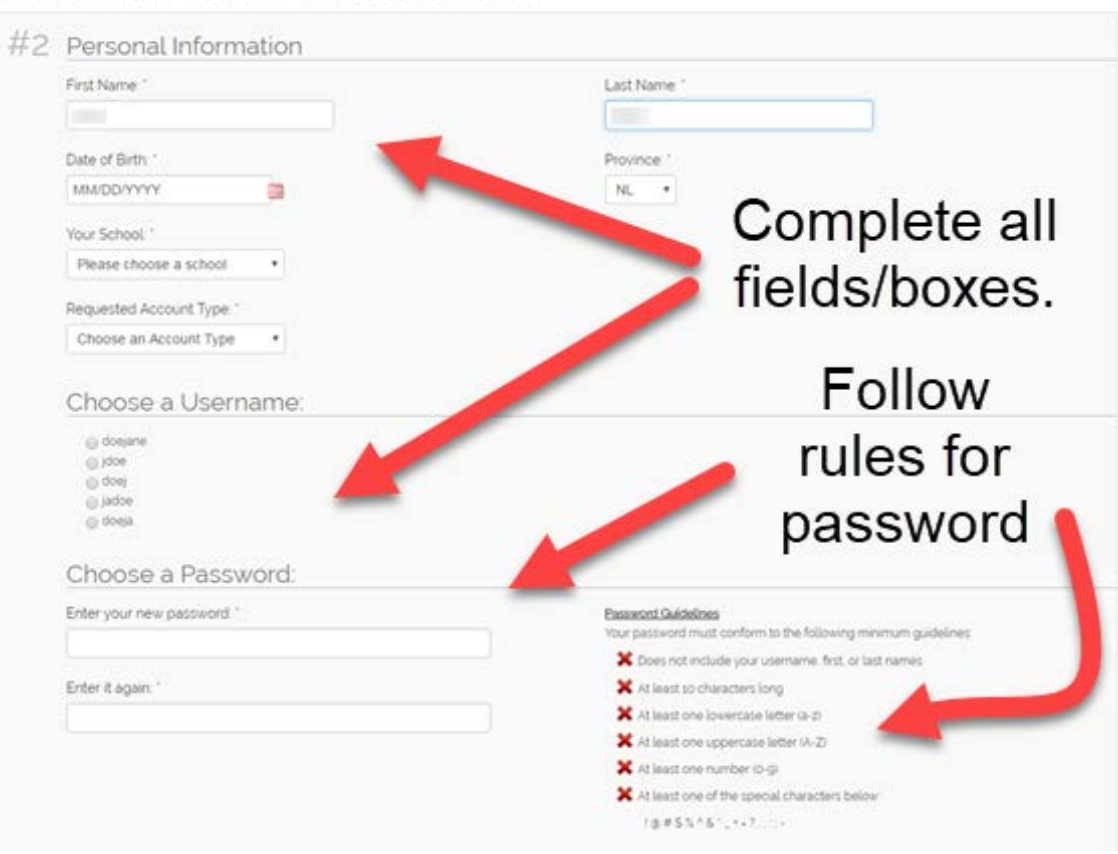

## Customize Your Portal Account

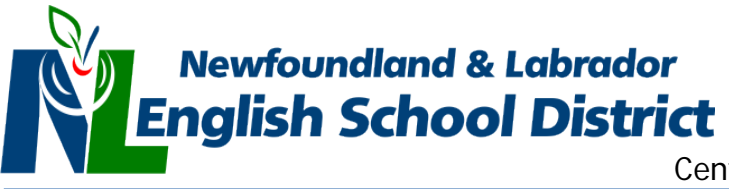

#### Part 2A: Self Registration Courses

To register for a course, follow the steps below.

- Log in to your CDLI account by going to <u>https://www.cdli.ca</u> and clicking on "Login". Enter the Username and password created during Part 1 above. Your username and password would have been sent to your email.
- 2. After you log in you will be presented with a screen similar to the one noted below.

| Welcome Mike!                                                               |                                                                                   |   | About Us Contact U                                                     | Centre Logout MyCDLI<br>Today is the Weekend |                                                                                  |   |
|-----------------------------------------------------------------------------|-----------------------------------------------------------------------------------|---|------------------------------------------------------------------------|----------------------------------------------|----------------------------------------------------------------------------------|---|
| Course Review<br>Review materials that<br>assist students writing<br>exams. | Online Tutoring<br>Free tutoring for senior<br>high and intermediate<br>students. | Ð | Learning Resources<br>Four types of learning<br>content and resources. | ۲                                            | CDLI Guidance<br>Tools and information to<br>help you throughout High<br>School. | 9 |
| Latest Announcements                                                        |                                                                                   |   |                                                                        |                                              | Learning Tools                                                                   |   |
| Feb 19 2020 Introducing Grad<br>Nov 25 2019 2019-2020 CDLI                  | e 9 Math Course Review<br>14 Day Calendar                                         | c | Click here to begin                                                    | -                                            | Go to Brightspace<br>Go to Brightspace (TEST)                                    |   |

3. Click, Go to BrightSpace.

A new window similar to the one below will open.

| Centre for Distance<br>Learning & Innovation                    |                             |
|-----------------------------------------------------------------|-----------------------------|
| Quick Eval Self Registration Brightspace Help Technical Support |                             |
| Click here                                                      | e to Register for a course. |
| 며 Weekend                                                       | Calendar 🗸                  |
|                                                                 | Sunday, March 15, 2020      |
| My Courses V                                                    | Upcoming events             |

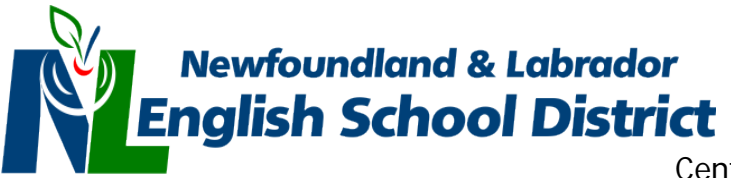

#### 4. Click on Self Registration. A new window appears (see below).

Self Registration Brightspace Help Technical Support

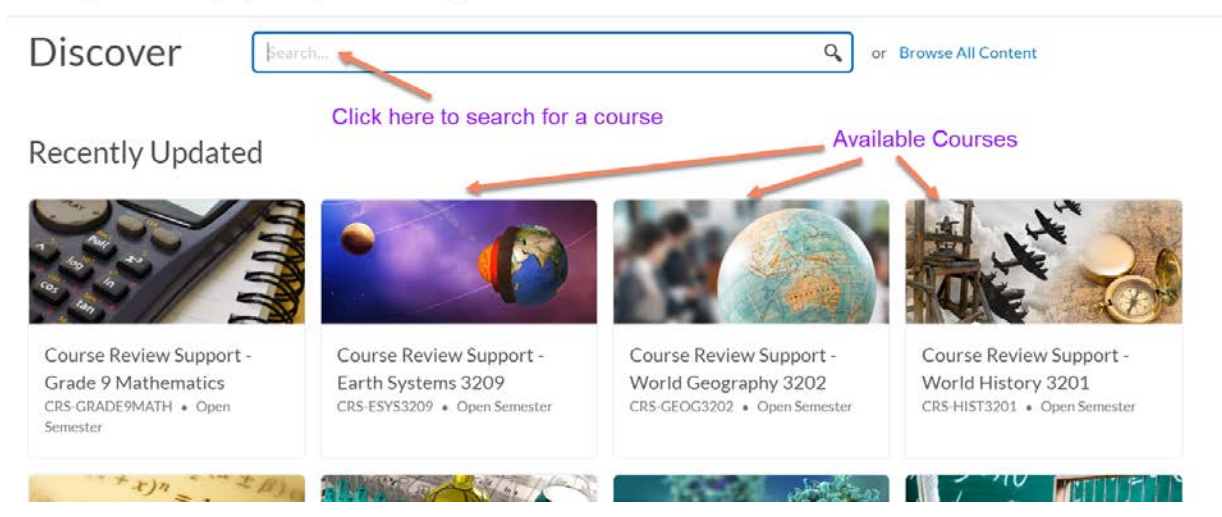

5. Click the <u>Thumbnail</u> of the course in which you wish to enroll or alternatively, click in the search box to look for a course (if you do not see a thumbnail). See pic above.

For the purposes of this tutorial, we have chosen to enroll in World History 3201.

6. A new window appears. Click Enroll in Course.

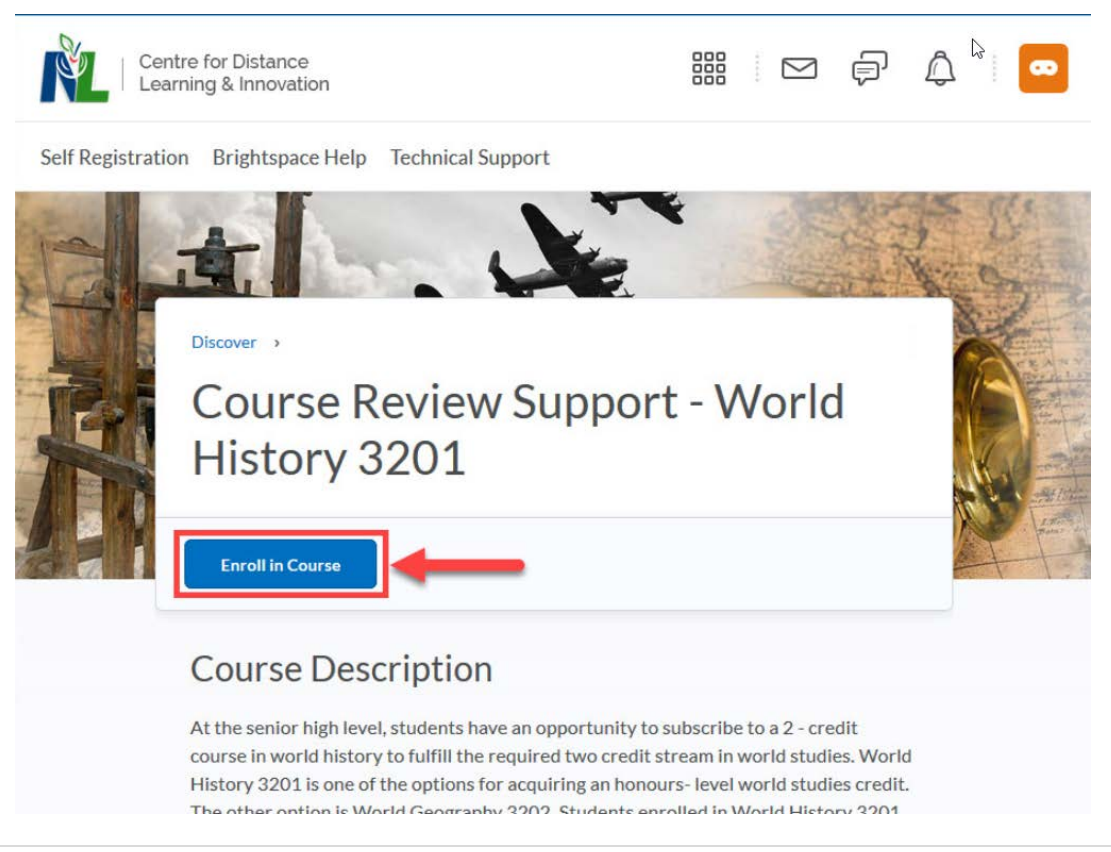

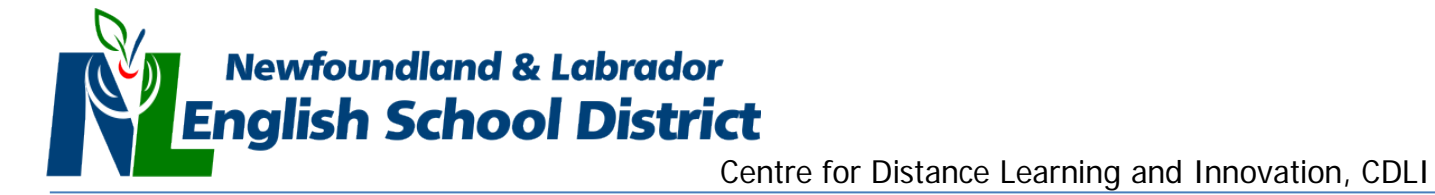

7. Confirm your registration in the course and click **OK**.

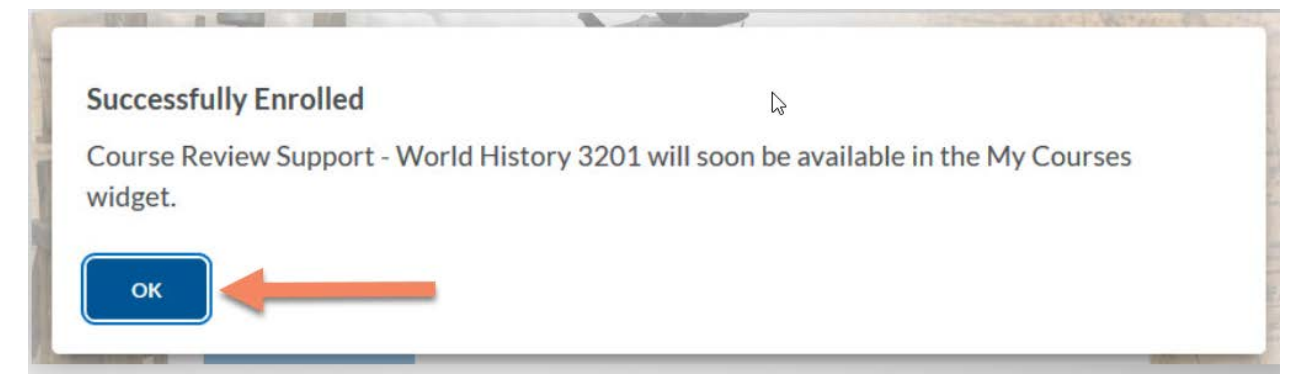

8. Return to the **BrightSpace** homepage (Click on the Centre for Distance Learning and Innovation words at the top of the screen)

|            | Centre for Distance<br>Learning & Innovatio | n                 | Click here to return to<br>Brightspace homepage |                                                                                                    | þ | <b>A</b> |   |  |
|------------|---------------------------------------------|-------------------|-------------------------------------------------|----------------------------------------------------------------------------------------------------|---|----------|---|--|
| Quick Eval | Self Registration                           | Brightspace Help  | Technical Support                               |                                                                                                    |   |          |   |  |
|            |                                             | A CONTRACTOR OF A |                                                 | Contraction of the local division of the local division of the loc |   |          | - |  |

9. You should now see your new course in the My Courses area.

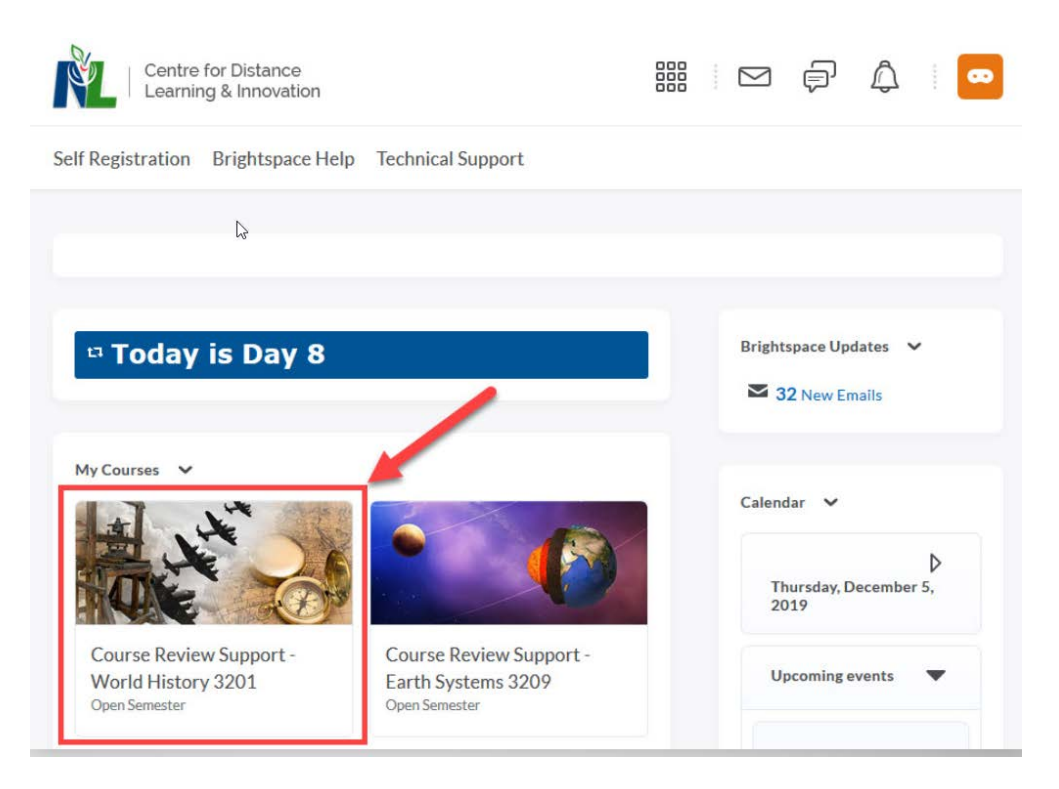

Newfoundland & Labrador English School District

Centre for Distance Learning and Innovation, CDLI

### Part 2B: Accessing Course Content/Lessons

To gain access to lessons follow the steps below.

- 1. Login to our website <u>www.cdli.ca</u> using your username and password.
- 2. Click on "BrightSpace" link (top right of screen).
- 3. Select your course (thumbnail) from the My Courses widget/area. A new screen will appear. We have selected World History for our course.

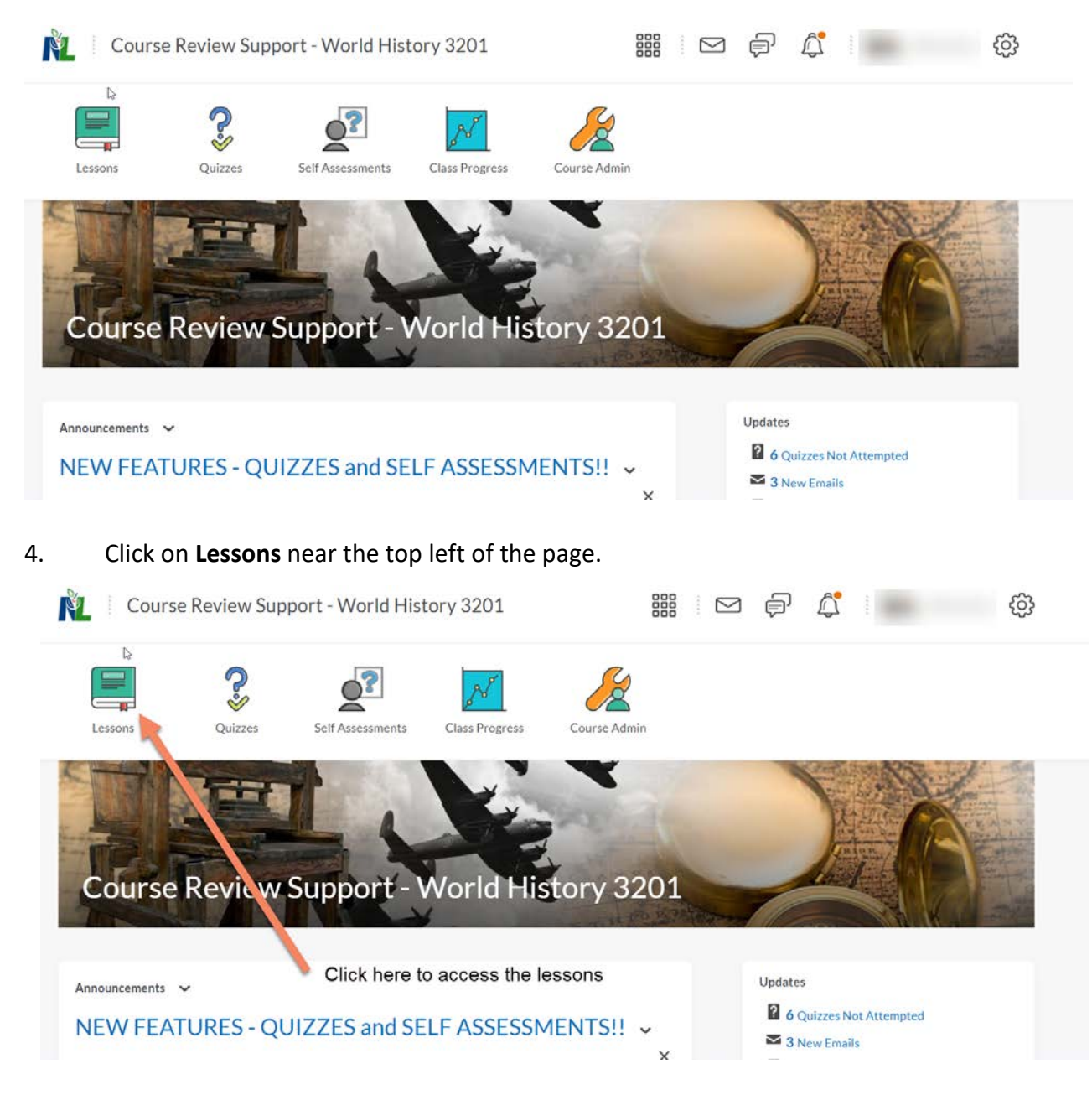

Newfoundland & Labrador English School District

5. A new screen appears showing a table of contents for the lessons. Click on a section/ lesson to open it.

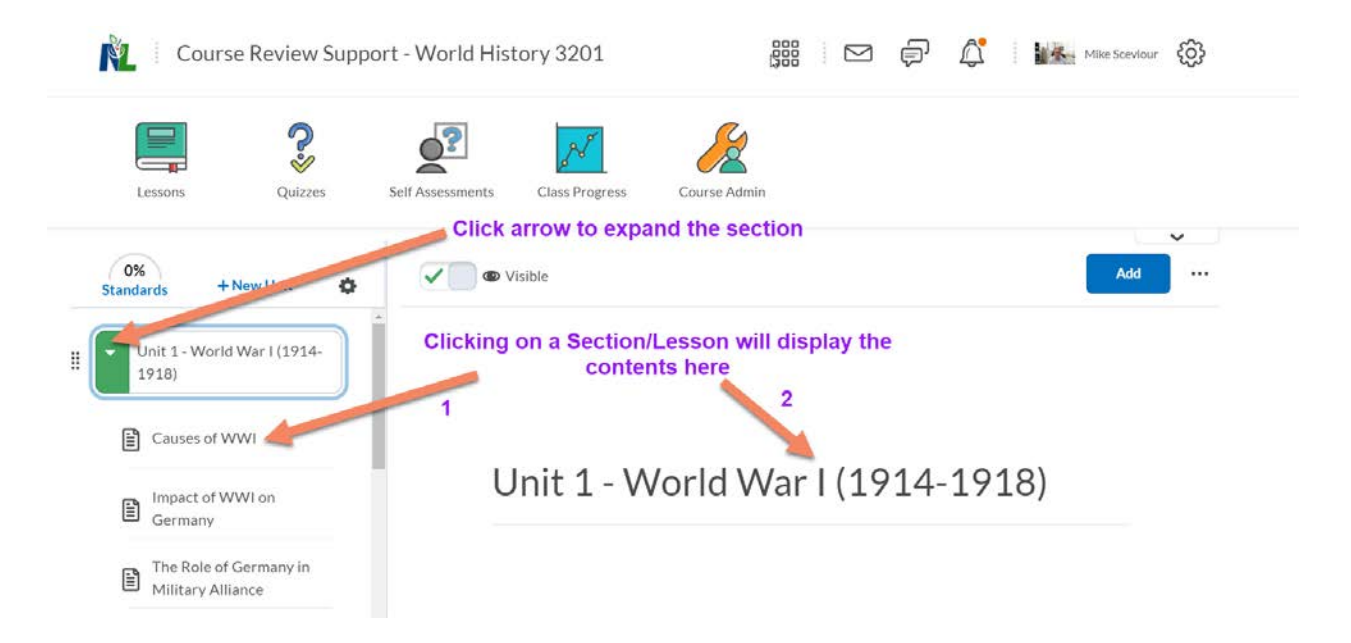

6. Your lesson should be visible or start to play.

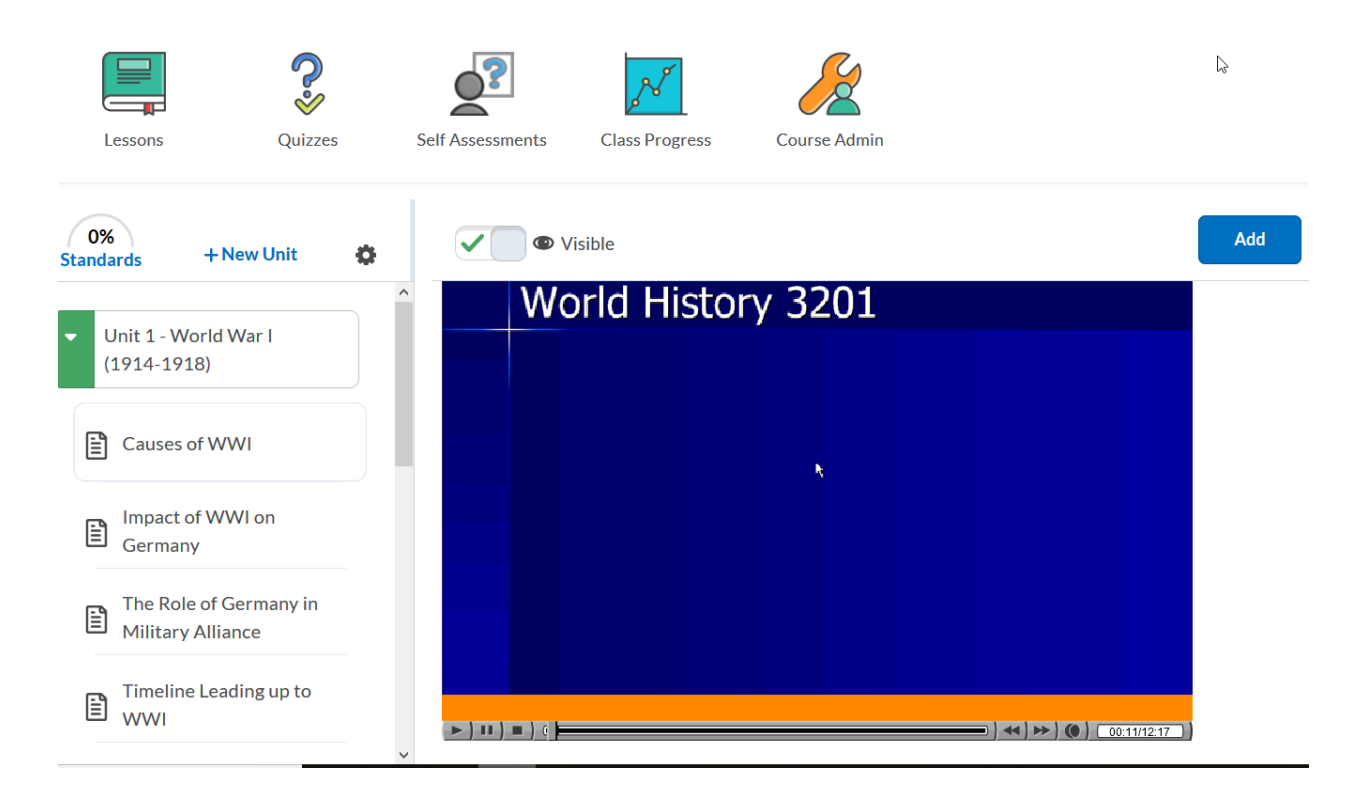

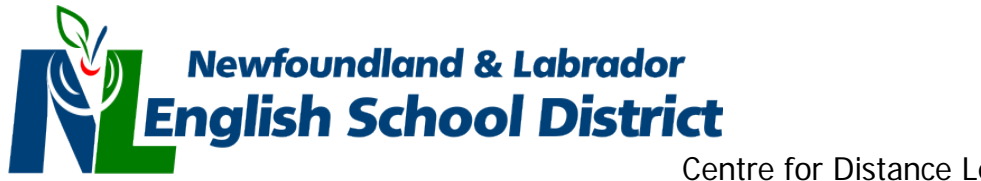

# Note: If you see the screen below after clicking on a lesson, then do either of the following to correct issue:

- a. Check to see if you have Adobe Flash Player installed and it is working.
- b. Choose a different Browser (Firefox, Chrome etc) to see if it will work.
- c. Call 1-877-CDLI-123 or 1-877-235-4123 to request assistance.

|    |             |                                             |                               |                  | ~  |  |  |  |  |
|----|-------------|---------------------------------------------|-------------------------------|------------------|----|--|--|--|--|
| St | 0%<br>tanda | ards + New Unit                             | Visible                       | Add              | 25 |  |  |  |  |
| •  | U<br>1      | Jnit 1 - World War I (1914-<br>918)         | ▲ Ilsten ►                    |                  |    |  |  |  |  |
|    | Ē           | Causes of WWI                               |                               |                  |    |  |  |  |  |
|    | Ē           | Impact of WWI on<br>Germany                 |                               |                  |    |  |  |  |  |
|    | Ē           | The Role of Germany in<br>Military Alliance | *                             |                  |    |  |  |  |  |
|    | Ē           | Timeline Leading up to<br>WWI               | Adobe Flash Player is blocked |                  |    |  |  |  |  |
|    | Ē           | Apartheid                                   |                               | Adaba Elash Disu |    |  |  |  |  |
|    | Ē           | Wilson's 14 Points                          | [₃                            | Adobe Hash Playe | ſ  |  |  |  |  |
|    | E           | Terminology                                 |                               |                  |    |  |  |  |  |

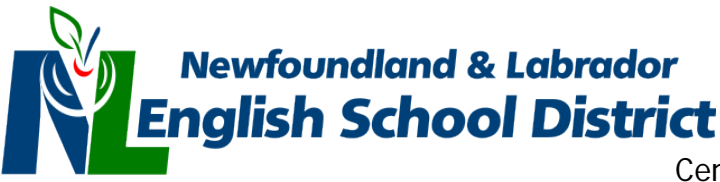

### Part 3: Accessing Learning Resources

To access CDLI's learning resources follow these steps.

a. Go to <u>www.cdli.ca</u> and login to your account.

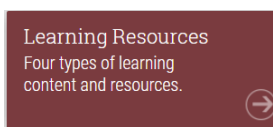

on the main screen. A new window

b. Click on the Learning Resources icon

will appear (see below) showing the various courses for which CDLI has additional learning resources.

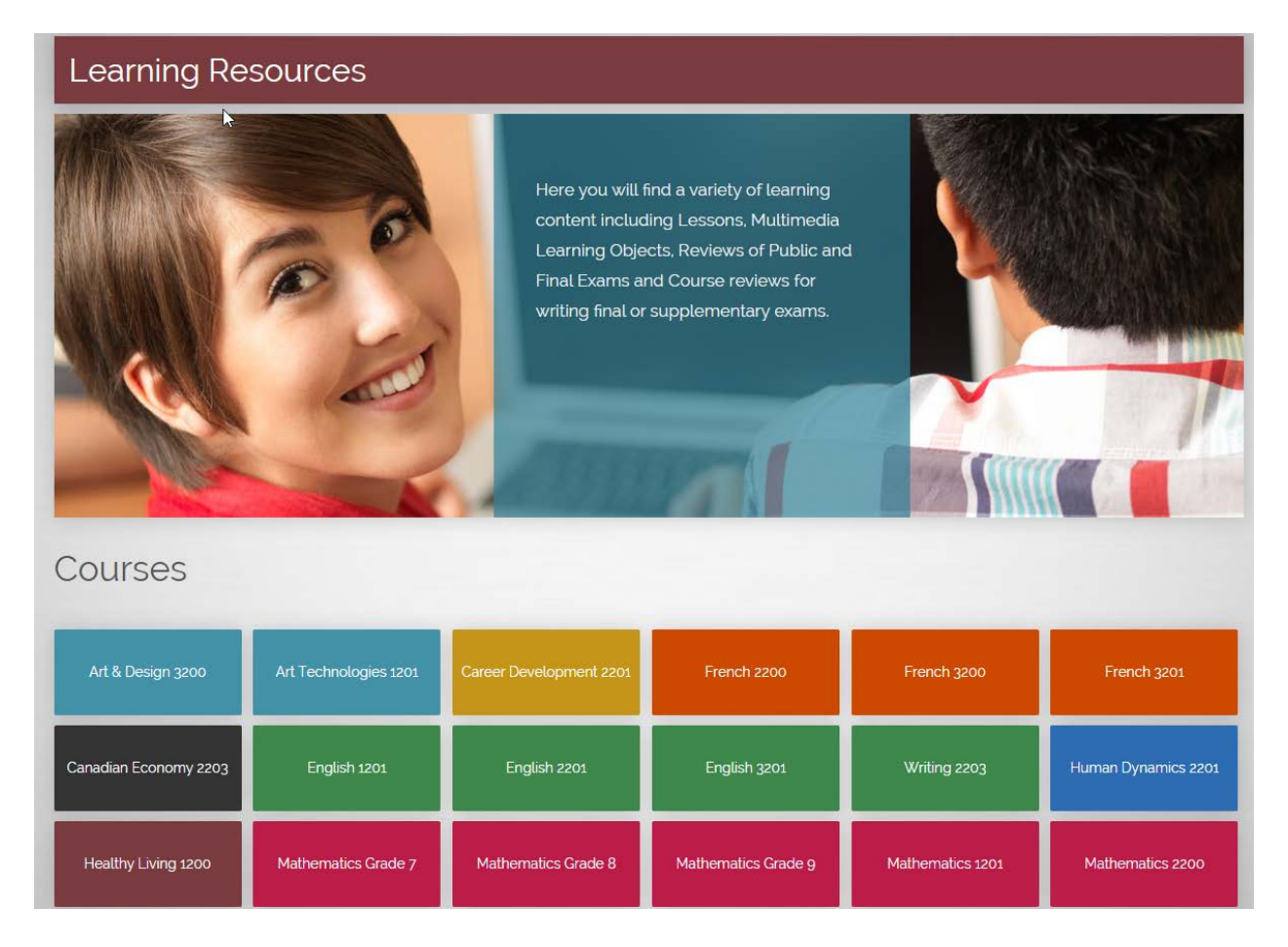

c. Clicking on a course button will open that particular course page. For these instructions, we will open Biology 3201. A new page will appear showing various links a person can click on to access learning resources/videos etc.(see below). Note: Different courses have different types of resources so not all pages will look the same.

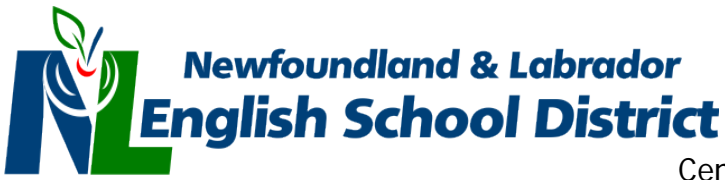

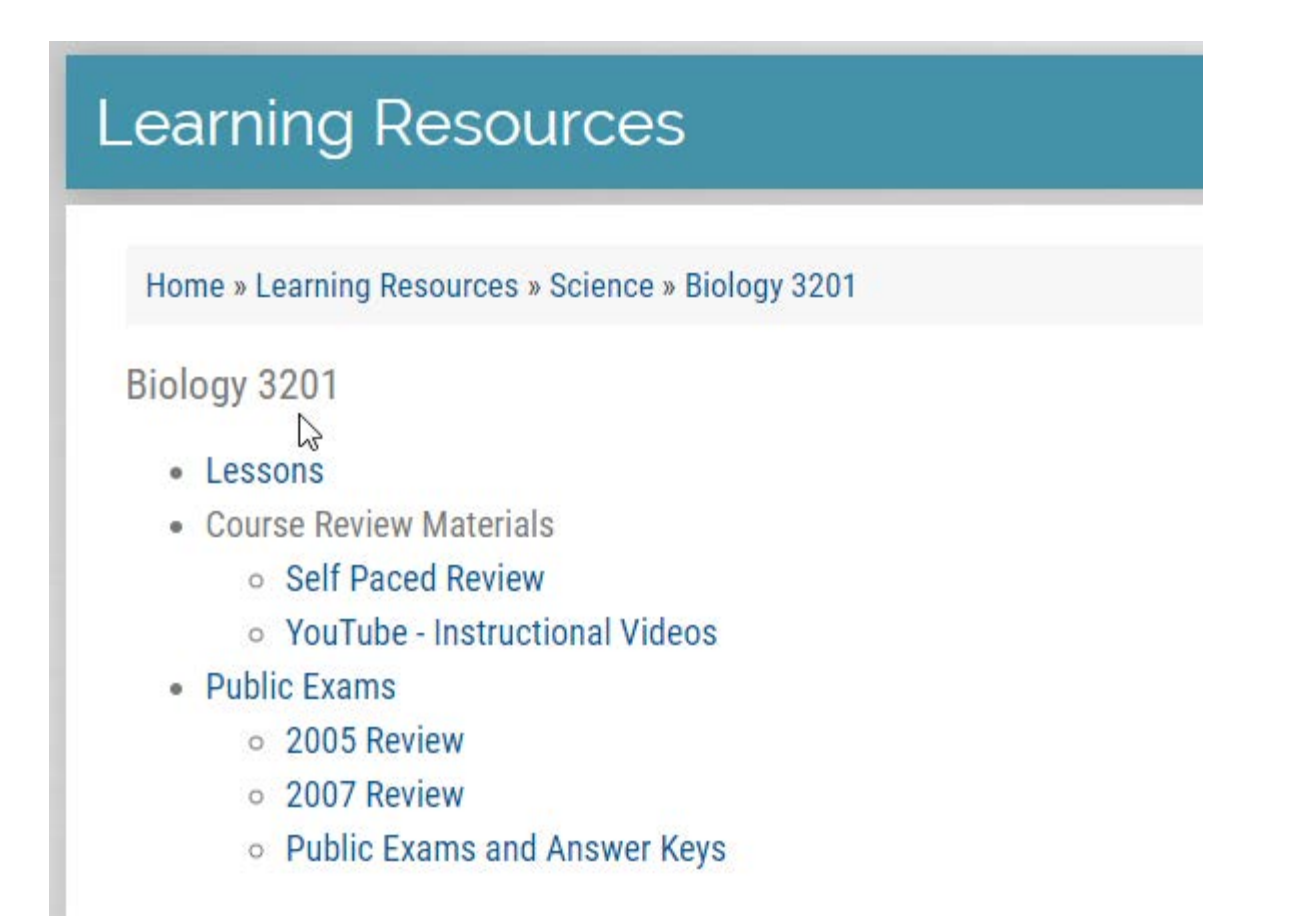